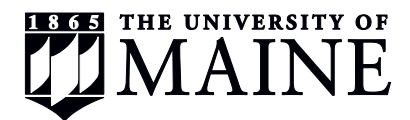

### **Viewing Student Earnings Reports on MaineStreet**

1. Login to MaineStreet and navigate to:

Enterprise Applications > Human Resources > University of Maine System > Payroll > Reports > Student Earnings

#### 2. Create a new Run Control:

| Favorites   Man Menu > University of Maine System > Payroll > Reports > Student Earni                             | 193                                                                                    |
|----------------------------------------------------------------------------------------------------|----------------------------------------------------------------------------------------|
| Student Earnings<br>Enter any information you have and click Search. Leave fields blank for a list of all values. |                                                                                        |
| Find an Existing Value Add a New Value                                                                            |                                                                                        |
| ✓ Search Criteria                                                                                                 |                                                                                        |
| Search by: Run Control ID begins with                                                                             |                                                                                        |
| Search Advanced Search Click "Add N<br>already have                                                               | New Value" (if you do not<br>an established Run Control ID)                            |
| Find an Existing Value Add a New Value                                                                            |                                                                                        |
| Favorites Main Menu > University of Maine System > Payroll > Reports > S                                          | tudent Earnings                                                                        |
| Student Earnings                                                                                                  |                                                                                        |
| Eind an Existing Value Add a New Value                                                                            | You can name you Pup Control ID anything                                               |
| Run Control ID:                                                                                                   | you would like to. You will use this Run<br>Control ID to run future reports. Once you |
| Add                                                                                                    | have created a Run Control ID, you will not need to create it again.                   |
| Find an Existing Value   Add a New Value                                                                          |                                                                                        |
| Favorites Main Menu > University of Maine System > Payroll > Reports > Student Earning                            | igs                                                                                    |
| Student Earnings<br>Enter any information you have and click Search. Leave fields blank for a list of all values. |                                                                                        |
| Find an Existing Value Add a New Value                                                                            |                                                                                        |
| ✓ Search Criteria                                                                                                 |                                                                                        |
| Search by: Run Control ID begins with                                                                             |                                                                                        |
| Case Sensitive                                                                                                    | Enter your Run Control ID then click the                                               |
| Search Advanced Search                                                                                            | 'Search' button.                                                                       |
| Find an Existing Value Add a New Value                                                                            |                                                                                        |

3. Student Earnings Report by Department:

| _ Favo | rites Main Menu >    | University of  | Maine System >                      | Payroll > Reports >                              | Student Earnings       |            |   |   |
|--------|----------------------|----------------|-------------------------------------|--------------------------------------------------|------------------------|------------|---|---|
| Rur    | n Control ID:        | mb <u>Repo</u> | ort Manager                         | Process Monitor                                  |                        | Run        |   | 5 |
| R      | eport Selection      |                |                                     |                                                  |                        | Find       |   |   |
| C      | )istribution Term:   |                |                                     | Pay Period End Date                              | : 08/01/2015 Q         |            | 2 |   |
| C      | istribution Year:    | 2015           |                                     | Show all current ear                             | nings: 🗹               |            |   |   |
|        | Business Unit:       | UMS03 Q        | University of Ma                    | aine Fort Kent                                   |                        |            |   |   |
|        | Percentile:          | 10             | Use the percent<br>within a percent | age value to calculate<br>age of their award lim | when the student<br>t. | is         |   |   |
| (      | Filter by Dynamic (  | Groups         | Student                             | Earnings Sort Options                            |                        |            |   |   |
| (      | Filter By Departme   | ent            | Depa                                | artment OEmp                                     | oloyee Name            |            |   |   |
| Fi     | nancial Aid Category | Section        |                                     |                                                  | Find First 1-2 of      | f 2 🕨 Last |   |   |
|        | STS                  | Q              | Student Re                          | egular Summer                                    |                        | + -        |   |   |
| 3      | USS                  |                | University                          | Work Study Summer                                |                        | + -        |   |   |
|        | ynamic Groups Selec  | tion           |                                     |                                                  | Find First KI 1 of     | f 1 🕨 Last |   |   |
|        | Q                    |                |                                     |                                                  |                        | + -        |   |   |
|        | Department Selection |                |                                     | <u>Find</u>   \                                  | /iew All First 🚺 1 of  | 1 D Last   |   |   |
| 4      | KFAID                | ٩              | Studer                              | nt Financial Aid                                 |                        | + -        |   |   |

- 1. Distribution should be set as:
  - a. ACAD = Academic Year
  - b. SUMR = Summer
  - Distribution Year = 2016 (2015-2016 AY is 2016)
  - Business Unit = UMS05
  - Percentile = Leave Blank
  - Check box labeled "Filter by department"
- 2. Pay Period End Date should pre-populate
  - Check box labeled "Show all current earnings"
- 3. Financial Aid Category Section:
  - a. Enter FWS = Fed. Work Study AY Click '+' sign to add a row
  - b. Enter STA = Department funded AY
- 4. Department Selection:
  - a. Enter your Department Code
- 5. Click the "Save" button at the bottom of the page, an then click "run"

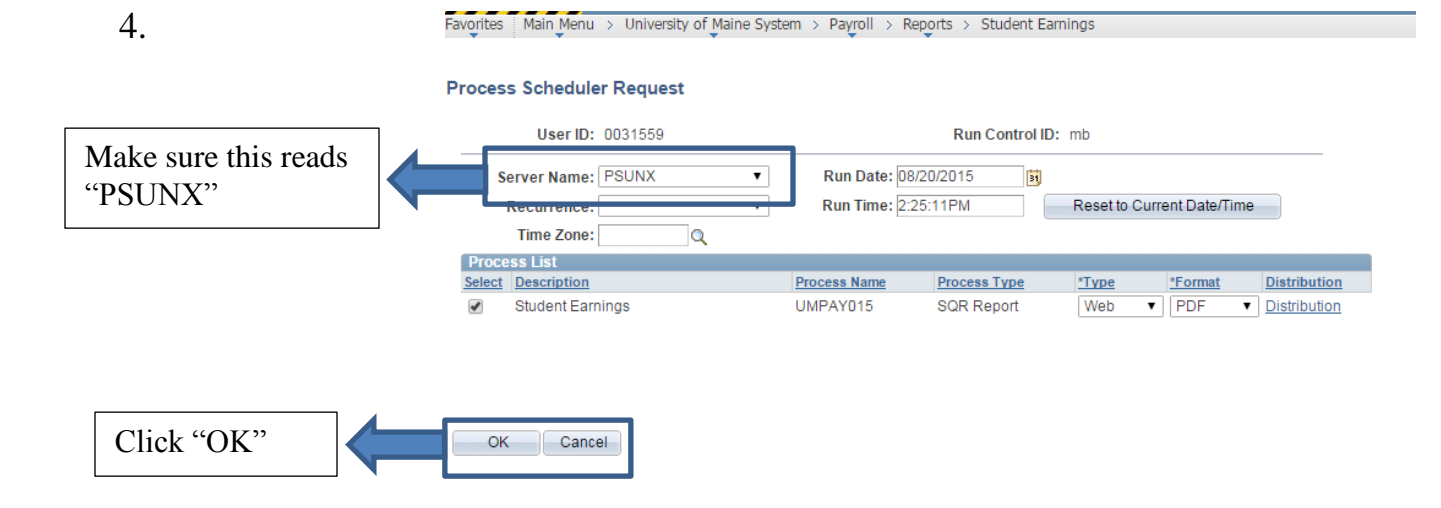

5. You will be brought back to the Run Control page"

| Favorites Main Menu > | University of Maine System            | > Payroll > Reports > Student Earnings |
|-----------------------|---------------------------------------|----------------------------------------|
|                       |                                       | Click "Process Monitor"                |
| Run Control ID:       | mb <u>Report Manager</u>              | Process Monitor Run                    |
|                       |                                       | Process Instance:322                   |
| Report Selection      |                                       | Find                                   |
| Distribution Term:    | SUMR                                  | Pay Period End Date: 08/01/2015        |
|                       | · · · · · · · · · · · · · · · · · · · |                                        |

6. Click "Details" link. **Note**: You will need to click refresh until "Run Status" and "Distribution Status" are marked as **Success** and **Posted**.

| avorite | s Main     | Menu   | > University | y of Maine Sys | tem > Payroll > R | Reports > : | Student  | Earnings > Process Monitor |            |                        |                |
|---------|------------|--------|--------------|----------------|-------------------|-------------|----------|----------------------------|------------|------------------------|----------------|
| Proces  | ee Liet    |        |              | •              | •                 |             |          |                            |            |                        |                |
| TIUCE   |            |        |              |                |                   |             |          |                            |            |                        |                |
| View P  | rocess R   | eque   | est For      |                |                   |             |          |                            |            |                        |                |
| U       | ser ID 00  | 3155   | i9 🔍         | Туре           | •                 | Last        | •        | 7 3 Day                    | ys 🔻       | Refresh                |                |
| 1       | Server     | SUN)   | X T          | Name           | Q                 | Instar      | nce      | to                         |            |                        |                |
| Run     | Status     |        | •            | Distributio    | on Status         |             | <b>v</b> | Save On Refresh            |            |                        |                |
|         |            |        |              |                |                   |             |          |                            |            |                        |                |
| Proce   | ss List    |        |              |                |                   |             |          | Personalize   Find         | View All   | First 🚺 1-9 of         | 9 🕨 Last       |
| Select  | Instance   | Seq.   | Process Type |                | Process Name      | U           | ser      | Run Date/Time              | Run Status | Distribution<br>Status | Details        |
|         | 322        |        | SQR Report   |                | UMPAY015          | 0           | 031559   | 08/20/2015 2:25:11PM EDT   | Success    | Posted                 | Details        |
|         | 321        |        | SQR Report   |                | UMPAY015          | 0           | 031559   | 08/20/2015 1:26:03PM EDT   | Success    | Posted                 | <u>Details</u> |
|         | 320        |        | SQR Report   |                | UMPAY015          | 0           | 031559   | 08/20/2015 10:20:00AM EDT  | Success    | Posted                 | Details        |
|         | 309        |        | SQR Report   |                | UMPAY015          | 0           | 031559   | 08/18/2015 2:31:50PM EDT   | Success    | Posted                 | <u>Details</u> |
|         | 308        |        | SQR Report   |                | UMPAY015          | 0           | 031559   | 08/18/2015 2:30:30PM EDT   | Success    | Posted                 | Details        |
|         | 307        |        | SQR Report   |                | UMPAY015          | 0           | 031559   | 08/18/2015 2:28:43PM EDT   | Success    | Posted                 | <u>Details</u> |
|         | 306        |        | SQR Report   |                | UMPAY015          | 0           | 031559   | 08/18/2015 2:28:40PM EDT   | Success    | Posted                 | <u>Details</u> |
|         | 305        |        | SQR Report   |                | UMPAY015          | 0           | 031559   | 08/18/2015 2:26:04PM EDT   | Success    | Posted                 | <u>Details</u> |
|         | 304        |        | SQR Report   |                | UMPAY015          | 0           | 031559   | 08/18/2015 2:24:43PM EDT   | Success    | Posted                 | <u>Details</u> |
| Go bac  | k to Stude | ont Es | arnings      |                |                   |             |          |                            |            |                        |                |

Save Notify

### 7. Click "View Log/Trace"

| Favorites | Main Menu > University of Maine System > Payr                                                                                                    | oll > Reports > Student Earnings > Process Monitor                                                                               |
|-----------|----------------------------------------------------------------------------------------------------|----------------------------------------------------------------------------------------------------|
| Process   | Detail                                                                                                    |                                                                                                    |
| Process   |                                                                                                    |                                                                                                    |
|           | Instance 322                                                                                                    | Type SQR Report                                                                                                    |
|           | Name UMPAY015                                                                                                    | Description Student Earnings                                                                                                    |
|           | Run Status Success Di                                                                                                    | stribution Status Posted                                                                                                    |
| Run       |                                                                                                    | Update Process                                                                                                    |
|           | Run Control ID mb<br>Location Server<br>Server PSUNX<br>Recurrence                                                                                                    | <ul> <li>Hold Request</li> <li>Queue Request</li> <li>Cancel Request</li> <li>Delete Request</li> <li>Restart Request</li> </ul> |
| Date/Tim  | e                                                                                                    | Actions                                                                                                    |
|           | Request Created On         08/20/2015         2:31:50PM EE           Run Anytime After         08/20/2015         2:25:11PM EE           Borgen Property         04/20/2015         2:32:77PM EE | DT <u>Parameters</u> Transfer<br>DT <u>Message Log</u>                                                                           |
|           | Ended Process At 08/20/2015 2:32:22PM ED                                                                                                    | DT <u>View Log/Trace</u>                                                                                                    |
| OK        | Cancel                                                                                                    |                                                                                                    |

# 8. Click the "xxxxx.PDF" file.

| Report                                                                                            |                                                      |                                                           |                                        |                                                                                                    |
|---------------------------------------------------------------------------------------------------|------------------------------------------------------|-----------------------------------------------------------|----------------------------------------|----------------------------------------------------------------------------------------------------|
| Report ID:                                                                                        | 293                                                  | Process Instance                                          | 322                                    | Message Log                                                                                                    |
| Name:                                                                                             | UMPAY015                                             | Process Type:                                             | SQR Rep                                | ort                                                                                                    |
| Run Status                                                                                        | : Success                                            |                                                           |                                        |                                                                                                    |
| Student Ear                                                                                       | rnings                                               |                                                           |                                        |                                                                                                    |
| Distributio                                                                                       | on Details                                           |                                                           |                                        |                                                                                                    |
|                                                                                                   |                                                      |                                                           | _                                      |                                                                                                    |
| Distributio                                                                                       | on Node: DEV                                         | Expiratio                                                 | Date:                                  | 08/30/2015                                                                                                    |
| Distributio                                                                                       | on Node: DE∨                                         | Expiratio                                                 | n Date:                                | 08/30/2015                                                                                                    |
| Distribution<br>File List<br><u>Name</u>                                                          | on Node: DE∨                                         | Expiratio                                                 | n Date:                                | Datetime Created                                                                                                    |
| Distribution<br>File List<br>Name<br>SQR_UMPA                                                     | on Node: DEV                                         | Expiratio<br>File Si:<br>1,377                            | n Date:                                | Datetime Created<br>08/20/2015 2:32:22.103107PM EDT                                                                                                    |
| Distribution<br>File List<br>Name<br>SQR_UMPA<br>umpay015                                         | AY015 322.log<br>322.PDE                             | Expiratio<br>File Siz<br>1,377<br>4,522                   | n Date: 0                              | Datetime Created           08/20/2015         2:32:22.103107PM EDT           08/20/2015         2:32:22.103107PM EDT                                                                                                    |
| Distribution<br>File List<br>Name<br>SQR UMP/<br>Umpay015<br>Umpay015                             | AY015 322.log<br>322.PDF<br>322.out                  | Expiratio<br>File Si<br>1,377<br>4,522<br>18,039          | n Date: C                              | Datetime Created           08/20/2015         2:32:22.103107PM EDT           08/20/2015         2:32:22.103107PM EDT           08/20/2015         2:32:22.103107PM EDT           08/20/2015         2:32:22.103107PM EDT |
| Distribution<br>File List<br>Name<br>SQR UMPA<br>Umpay015<br>Umpay015<br>Distribute               | AY015 322.log<br>322.PDF<br>322.out                  | Expiratio<br>File Si<br>1,377<br>4,522<br>18,036          | n Date: C                              | Datetime Created           08/20/2015         2:32:22.103107PM EDT           08/20/2015         2:32:22.103107PM EDT           08/20/2015         2:32:22.103107PM EDT                                                   |
| Distribution<br>File List<br>Name<br>SQR UMP/<br>umpay015<br>umpay015<br>Distribute<br>Distribute | AYO15 322.log<br>322.PDF<br>322.out<br>To<br>ID Type | Expiratio<br>File Si<br>1,377<br>4,522<br>18,039<br>*Dist | n Date: [C<br>e (bytes)<br>ribution ID | Datetime Created           08/20/2015         2:32:22.103107PM EDT           08/20/2015         2:32:22.103107PM EDT           08/20/2015         2:32:22.103107PM EDT                                                   |

9. View Earnings Report:

| Date Run: 08/20/201<br>Time Run: 14:32:10<br>Campus:UMS03 | Date Run:     08/20/2015     University of Maine System       Dime Run:     14:32:10     Student Earnings By Department       Campus:     University of Maine Fort Kent |                    |                                    |                                |                                 | Repor<br>Page                | t ID: UMPAY015<br>No. 1                 |                                           |                                           |
|-----------------------------------------------------------|----------------------------------------------------------------------------------------------------|--------------------|------------------------------------|--------------------------------|---------------------------------|------------------------------|-----------------------------------------|-------------------------------------------|-------------------------------------------|
| Department: KFAID -<br>Last Pay End Date =                | Student Financial Aid<br>01-AUG-2015                                                                                                    |                    |                                    | Current                        | Current                         | Rate                         | Period                                  |                                           |                                           |
| Name                                                      | Emplid_                                                                                                    | Rcd<br>0<br>1<br>1 | <u>FA Cat</u><br>USS<br>STS<br>USS | Amt<br>79.95<br>0.00<br>241.80 | Hours<br>10.25<br>0.00<br>31.00 | Paid<br>7.80<br>0.00<br>7.80 | Earnings<br>873.60<br>19.63<br>1,111.50 | Award<br>1,800.00<br>2,000.00<br>1,800.00 | Remaining<br>926.40<br>1,980.37<br>688.50 |

Note: You can only run this report during weeks the payroll runs. The "Pay Period End Date" will prepopulate to the last or latest payroll that has run. We suggest every Wednesday or Thursday the week the student is due to be paid.

## 10.Student Earnings by Dynamic Group:

|                   | Favorites   Main Menu > University of Maine S | System > Payroll > Reports > Student Earnings                                        |             |
|-------------------|-----------------------------------------------|--------------------------------------------------------------------------------------|-------------|
|                   | Run Control ID: mb Report Manag               | ger Process Monitor                                                                  | Run         |
|                   |                                               |                                                                                      |             |
|                   | Report Selection                              |                                                                                      | Find        |
|                   | Distribution Term: SUMR Q                     | Pay Period End Date: 08/01/2015 Q                                                    |             |
|                   | Distribution Year: 2015                       | Show all current earnings: 🕑                                                         |             |
|                   | Business Unit: UMS03 Q Univer                 | rsity of Maine Fort Kent                                                             |             |
| Chaols "Eilton by | Percentile: 10 Use the within a               | e percentage value to calculate when the student<br>percentage of their award limit. | is          |
| Check Filter by   | Filter by Dynamic Groups                      | Student Earnings Sort Options                                                        |             |
| Dynamic Groups    | Filter By Department                          | Department     Department     Employee Name                                          |             |
|                   |                                               |                                                                                      |             |
|                   | Financial Aid Category Section                | Find First 🚺 1-2 of                                                                  | 2 🕨 Last    |
|                   | STS Q St                                      | tudent Regular Summer                                                                | + -         |
|                   | USS                                           | niversity Work Study Summer                                                          | + -         |
|                   | Dynamic Groups Selection                      | Find First 🚺 1 of                                                                    | 1 🕨 Last    |
| Group             | KATH2 Q                                       |                                                                                      | + -         |
|                   | Department Selection                          | Find   View All First 🚺 1 of                                                         | 1 🖸 Last    |
|                   | Q                                             | Student Financial Aid                                                                | + -         |
|                   | Save Notify                                   | E+ Add 🛛 🖉 Upd                                                                       | ate/Display |

## 11.Follow steps 4 through 9.